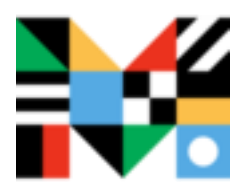

## Mango Languages Creating a Profile/Getting Started

1. Visit <u>https://mangolanguages.com/</u>. In the upper right hand corner, click the **Sign Up** button. *(NOTE: to access the IAUPR-School of Optometry free account to our students you have to create your profile using the School's Internet Network (IP Address).* 

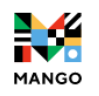

LANGUAGES ORGANIZATIONS ~

HOW IT WORKS PRICING

Log In Sign Up

2 Log In

## 2. Fill in the required information (use your institutional email) and click the Sign Up button.

👯 mango

| Create Your Profile           |                      |
|-------------------------------|----------------------|
| Sign up to save your progress |                      |
| Email Address *               |                      |
| USE YOUR INSTITUTIONAL EMAIL  |                      |
| Password *                    |                      |
|                               | Ś                    |
|                               |                      |
|                               |                      |
| Sign Up                       |                      |
| Privacy Policy                | Terms and Conditions |

3. Read the Data Consent form, then click "I Agree" if you would like to continue.

4. **Select the language** you would like to start learning. You can try as many languages as you want after you finish creating your profile.

MANGO

? Sign In

| Pick A Language<br>Choose one of over 70 language courses. |  |
|------------------------------------------------------------|--|
|                                                            |  |
| Our Popular Languages                                      |  |
| French                                                     |  |
| Spanish (Latin American)                                   |  |
| German                                                     |  |
| Japanese                                                   |  |
| English                                                    |  |

5: Download de APP and use it on the go!